department of economic opportunity COUNTY FILM OFFICE

# **Business Interruption Fund: Entertainment Industry**

Administered by the County of Los Angeles through its Department of Economic Opportunity. Application portal powered by Lendistry.

# **Program and Application Guide**

(Rev. 05/23/24)

Lendistry administers grant programs on behalf of third-parties and doesn't determine program scope, eligibility criteria, communication strategy, or timelines. Such details are put in place by the third-party(ies) offering the grant programs. All information in this document or any reference material provided is subject to change.

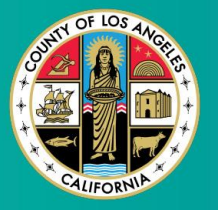

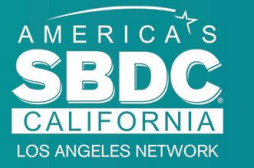

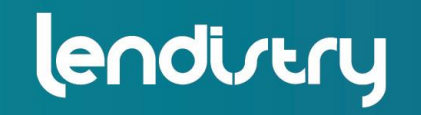

Application Portal Powered by Lendistry

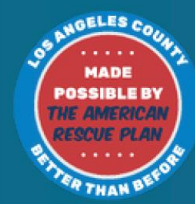

## **Program Overview**

The Entertainment Business Interruption Fund, (BIF), is funded by the American Rescue Plan (ARP). The BIF is designed to support qualified small businesses that serve the Entertainment Industry in Los Angeles County (County).

To learn more or apply, visit the Program page <u>here</u>.

The BIF is targeted to entertainment related small and micro businesses that are located in the highest, high, and/or moderate impact areas (tiers) on the COVID-19 Vulnerability and Recovery Index, using the Equity Explorer Mapping Tool. Click on the link to identify which tier your business is in and to see if you are eligible.

The Tool uses the COVID-19 Vulnerability and Recovery Index to identify and visually sort County, cities, and communities into five need tiers ranging from highest to lowest need based on COVID-19-related risk, severity, and recovery need. Using this information, the County will target BIF funding toward communities with the greatest need only in the top three Tiers. If your business is in the low or lowest tier, you are not eligible for funding.

In July 2020, the Los Angeles Board of Supervisors created the Anti-Racism, Diversity, & Inclusion (ARDI) Initiative to prioritize the County's ongoing commitment to fighting racism and inequity in all its dimensions. As such, the ARDI team created the Equity Explorer Mapping Tool which allows users to identify high need areas throughout Los Angeles County disproportionately impacted by the COVID-19 pandemic and inequity.

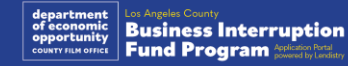

## **Eligible Businesses**

To qualify for this Program, participants must meet <u>all</u> of the following requirements:

- 1. Must be a for-profit business with \$3 million or less in annual gross revenue as reflected in Applicant's most recently filed, federal business tax return.
- Entertainment related small and micro businesses that are located in the highest, high, and/or moderate impact areas on the COVID-19 Vulnerability and Recovery Index. Use the <u>Equity Explorer Mapping Tool</u> to identify which tier your business is in.
- 3. Must have experienced at least a 70% loss of revenue due to the COVID 19 Pandemic from March 3, 2021 to present.
- 4. At least 70% of revenue must come from the Entertainment Industry sector.
- 5. Loss must be equal to or greater than grant amount requested.

- Business must have been registered to do business legally in the state of California and/or any other applicable jurisdiction prior to December 30, 2021, or other similar business filings.
- 7. Active businesses currently in operation that are in good standing with all local, state, and federal taxing and licensing authorities.
- 8. The business must be currently, and was during the period for which the business is claiming the economic impact from the COVID-19 pandemic, physically located and operating within the County of Los Angeles.
- 9. Negative economic impacts from the COVID-19 Pandemic March 3, 2021 present.
- 10. The business has not received any American Rescue Plan grants from any state, local, or federal sources or from another jurisdiction, for the same use and period which is being claimed in their application for this Program.
- 11. Application must be submitted by a majority owner that is at least 18 years of age as of the date of application.

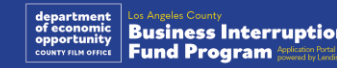

## **Ineligible Businesses**

Ineligible businesses for this Program include:

- 1. Nonprofit organizations
- 2. Religious or Churches
- 3. Government offices or agencies
- 4. Publicly traded companies.
- 5. Corporate-owned franchises.
- 6. Financial institutions, such as banks, lenders, pay day lenders, auto title lenders, check cashers, other businesses whose stock in trade is money and mortgages, and other similar entities.
- 7. Insurance companies, such as life, auto, home, bail bond, and other similar entities.
- 8. Private or social clubs.
- 9. Pawn shops.
- 10. Astrology, Palm Reading.
- 11. Liquor stores, night clubs.

- 12. Lobbying firms or businesses who dedicate 50% or more of their time or resources to lobbying activities.
- 13. Businesses that engage in gambling activities, such as Bingo parlors, casinos.
- 14. Adult bookstores and businesses that present live performances of a sexual nature.
- 15. Businesses that generate income through activities performed in violation of state or federal law, including the sale, cultivation, or transportation of marijuana.
- 16. Businesses that exist for the purpose of advancing partisan political activities.
- 17. Gun or ammunition stores.
- 18. Businesses or organizations which are, or whose owners, officers, partners, directors, and/or principals are, currently suspended, disbarred, ineligible, or excluded from participation in federal, State, or County assistance programs or from receiving federal or State financial or nonfinancial assistance and/or benefits.

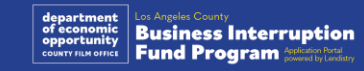

## **Eligible Uses of Funds**

Grant awards must be used to cover operational expenses related to both COVID-19 which were incurred during the period from March 3, 2021 to present.

- 1. The purchase of new certified equipment
- 2. Restock of liquidated inventory
- 3. Lease, rent, or mortgage payments.
- 4. Payment of business debt accrued due to the COVID-19 pandemic.
- 5. Costs resulting from the COVID-19 pandemic and related health and safety restrictions, or business interruptions or closures incurred because of the COVID-19 pandemic.
- 6. Employee payroll expenses.
- 7. Working capital to continue operations.
- 8. Payment of outstanding business expenses (supplier management, etc.)

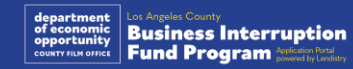

## **Required Documents**

The following documents are required to apply for this Program:

- **1.** Most recently filed, complete, unaltered, federal business tax return (Line 1a, IRS Forms 1120 and 1065; Line 1, IRS Form 1040 Schedule C).
- 2. Official filing with the California Secretary of State (which must be active) or local municipality for 2021 or 2022, as applicable, for your business or organization, such as one of the following:
  - Articles of Incorporation;
  - Certificate of Organization;
  - Fictitious Business Name filing;
  - Professional license;
  - Government-issued business license or permit;
  - If current license is not available, expired business license with proof of renewal payment made.
- **3. Proof of location** via utility bill or similar third-party document, as applicable, for your business or organization.

- **4.** Acceptable government-issued photo ID uploaded via Persona, which will be embedded in the application.
- 5. Applicant Certifications.

This list is not exhaustive. Lendistry may contact you by email, phone, and/or text (if authorized) to request additional documentation to verify the information you submitted in your application

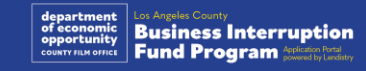

## **Grant Awards**

Grant awards will be determined based on the applicable awardee's annual gross revenue as follows:

| Gross Annual Revenue            | Grant Award Size |
|---------------------------------|------------------|
| \$1,000,000 - \$3,000,000       | \$25,000         |
| Less than or equal to \$999,999 | \$10,000         |

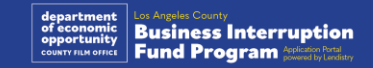

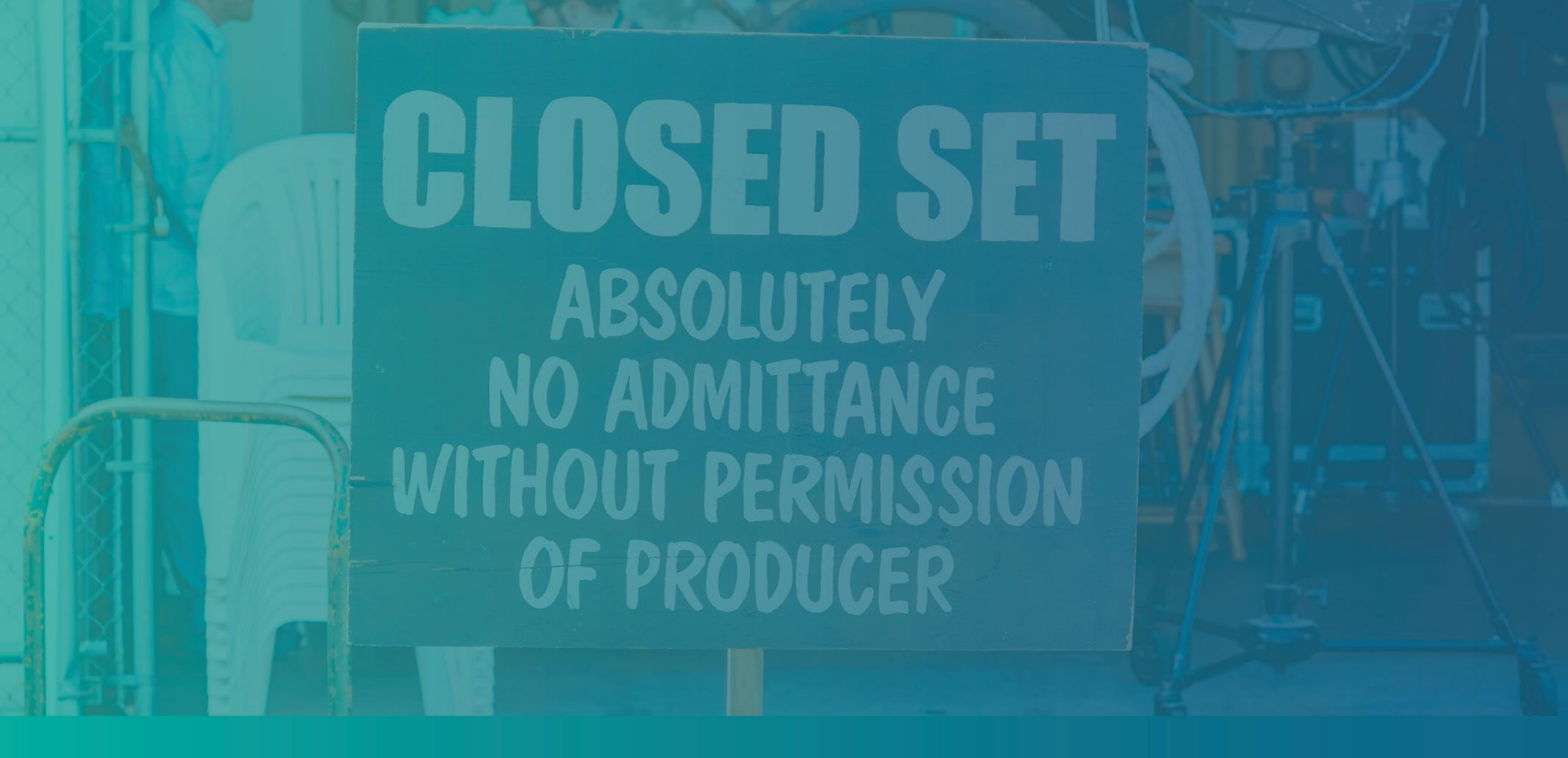

How to Complete the Applicant Certifications

## **Applicant Certifications**

As part of the application process, you will be required to self-certify to the truthfulness and accuracy of the information provided in the web application and supporting documents by signing the Applicant Certifications.

The Applicant Certifications will be available in electronic form for you to download and complete. A signed copy of the Applicant Certifications is a required document in this grant process and will need to be uploaded to the Portal as a PDF file.

Download the Applicant Certifications and save the file to your device. You can complete the Applicant Certifications electronically or print the file and complete it manually.

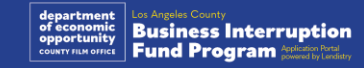

## How to Complete Your Applicant Certifications Electronically

#### Step 1

Click the download  $\checkmark$  icon to download and save the Applicant Certification your device.

| Ø 004mmon-tuares-Carthi X +                                                                                                    |                                                                                                    | o - a ×            | Save As                       |                    |
|----------------------------------------------------------------------------------------------------|----------------------------------------------------------------------------------------------------|--------------------|-------------------------------|--------------------|
| <ul> <li>O</li></ul>                                                                                                    | Extension-Business-Certifications-for-profil-FRAL-Filtable.pdf                                                                                                    | x 🙂 🛪 🔇 (lycens 1) | ← → × ↑ ■ > This PC > Desitop | v & Search Desktop |
| CRS Extension Business Certifications for profit FINAL Filiable.pdf                                                                                                    | 1 / +   = 100% +   □ Ø                                                                                                    | 1 0 1              | Organize 👻 New folder         | )II •              |
| A manufacture     A manufacture     A manu | CALIFORMA DAVIL, BORNES (COVO 13 MULTI BANAT MODERAN<br>Apulant Catillation<br>In susceina with the Cations hand Baners (COVO 13 Multi Case Pagerary 10 mPagerar) (Sanda<br>Manata) (Catildan) Inter Banerson (Covo 14 Marca) and Essentia Servityanent (Col Sand)                                                                                                    |                    |                               | odified Type Size  |
|                                                                                                    | the underspice, control of an authorized representative of the betworked approach business<br>free "Application", advanced spectra apprecision betwork the Applicant the State, CARSAR, GO det<br>and S.D. Capital, here, data intentity ("Lendming"), as the designated intermediate of the Trogram, each<br>may rely on the betwee certifications in determining the Applicant's eligibility for the Program and receipt<br>of a grant under the Program. |                    | A Hide Folders                | Save               |

#### Step 2

Locate Applicant Certifications on your device and open the file from there. Your Applicant Certification will open as a PDF file.

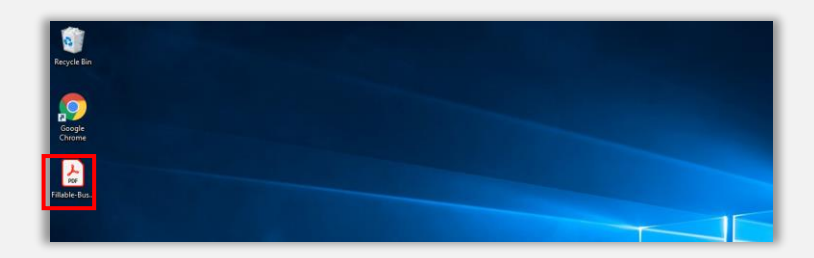

#### Step 3

Complete the Applicant Certifications by entering your initials next to all numbered items and then entering your signature and business information on the last page.

| Home Tools |   | NYS-COV | 0-19 Ps. 4 |        |                                                                                 |                                                                                                    |                                                                                             |                                                                                                    |                                                                                                    |                                                                                 |                                                                                               |                                                                                                    |                                                                                                    |                                                                                              |   |   |    |    |   |
|------------|---|---------|------------|--------|---------------------------------------------------------------------------------|----------------------------------------------------------------------------------------------------|---------------------------------------------------------------------------------------------|----------------------------------------------------------------------------------------------------|----------------------------------------------------------------------------------------------------|---------------------------------------------------------------------------------|-----------------------------------------------------------------------------------------------|----------------------------------------------------------------------------------------------------|----------------------------------------------------------------------------------------------------|----------------------------------------------------------------------------------------------|---|---|----|----|---|
| □ ☆ @      | θ | Q       |            | ۲      | ۲                                                                               |                                                                                                    | 18                                                                                          | h                                                                                                    | ٢                                                                                                    | Θ                                                                               | $\odot$                                                                                       | 66.7%                                                                                               | •                                                                                                    | ц.                                                                                           | - | φ | ø. | ú, | Ð |
|            |   |         |            |        | -                                                                               | -                                                                                                    |                                                                                             | D 13 FRM                                                                                                    |                                                                                                    |                                                                                 | 4.34 <b>F</b> 8CO                                                                             |                                                                                                    |                                                                                                    |                                                                                              |   |   |    |    |   |
|            |   |         |            | 111111 | orraction<br>grant") for<br>scopenant<br>colored nay<br>agrees or<br>posted the | and the second second s | A New Yor<br>the Trace<br>With Coll<br>of the Ap<br>of the Ap                               | n (name (i)<br>of black to<br>the balance<br>places, do<br>more action<br>of particular                                                                                                    | CONT OF 19 Parts 19 Parts 19 P | durie in<br>rul i mai<br>mari i m<br>start i 1<br>spinet<br>start i m           | ent Busine<br>Internet Busine<br>Internet Internet<br>Int B.1.D. C<br>Landkiber<br>prof a gen | n Pacever<br>at hy the Pa<br>or derings<br>the "Applie<br>optid, inc."<br>) each ma<br>or order the | Grane I<br>ing Tesh<br>att. (20<br>dia Lan<br>att.) a<br>dia Lan<br>att.) a<br>dia Lan<br>att.) a                   | togram (H<br>Duate Little<br>offering in<br>Accounting<br>datary as the<br>title Berler<br>m |   | I |    |    |   |
|            |   |         |            | 11     | The se                                                                          |                                                                                                    | abant (1)<br>la sue to<br>nat spect<br>a start<br>ortacity                                  | Application     Application     Applicati | Augustant                                                                                                    | antice").<br>Series Refer<br>formations<br>optimations<br>and 327.5             | the Applic<br>with<br>stress and<br>stress and<br>at full aut                                 | and bendly<br>marked and a<br>marked by the cost                                                    | narithea<br>tion of d<br>at least<br>she that                                                                       |                                                                                              |   | I |    |    |   |
|            |   |         |            |        | Apple<br>rates                                                                  | nin apr                                                                                                    | -                                                                                           |                                                                                                    | ingress of                                                                                                    | laria Ili                                                                       | ta foi ad                                                                                     | 10077y 20.00                                                                                        |                                                                                                    |                                                                                              |   | I |    |    |   |
|            |   |         |            | 1      | A Apple<br>Actual<br>Actual<br>Apple                                            | ant and a<br>set of a                                                                                                    | president i<br>rectantia<br>rectantia                                                       | u the loan<br>active, for t<br>active, to                                                                                                    | diad is ad<br>1500, Last<br>as perpose<br>astation,<br>in Taxant                                                                                                    | dorn, en<br>ci conte                                                            | dobr eithe<br>chrg a fre<br>tabor ain<br>tabor ain                                            | i provide a<br>of their a<br>gran cong<br>I other at                                                | uit ode<br>offer in<br>pisees o<br>formatio                                                                         | t designed                                                                                   |   | I |    |    |   |
|            |   |         |            | -      | 2211223                                                                         | ert all<br>est, hit<br>is, App<br>est is<br>off all<br>utility L                                                                                                    | New Selection<br>of Cases I and<br>Cases I and<br>Cases I and<br>Cases I and<br>Cases I and | a Mar P                                                                                                    | i Inena, E<br>min, Bournes<br>man, Min I<br>managerti<br>Tracis and<br>attain and                                                                                                    | 53, Land<br>appending -<br>of active<br>state, 832,<br>haper first<br>of 55 dat | Ann, and<br>invations<br>Landson<br>Applicant<br>s 200,011                                    | to address<br>and address<br>for purpose<br>to the file<br>to the file                              | of their<br>sol, each<br>ten, ped<br>of their<br>sol of the<br>sol of the<br>sol of the<br>sol of the<br>sol of the | authorite<br>prant lands<br>a foregoing<br>Treasform 1<br>a caligned 1                       |   | I |    |    |   |

#### Step 4

After completing the Applicant Certifications, save the files again by going to File > Save or pressing CTRL+S on your keyboard to save your fully executed Applicant Certification.

#### Step 5

Upload the completed Applicant Certifications as PDF file in the Portal during the application process.

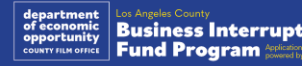

## How to Complete Your Applicant Certifications Manually

#### Step 1

Print the Applicant Certifications by clicking the printer 🚔 icon.

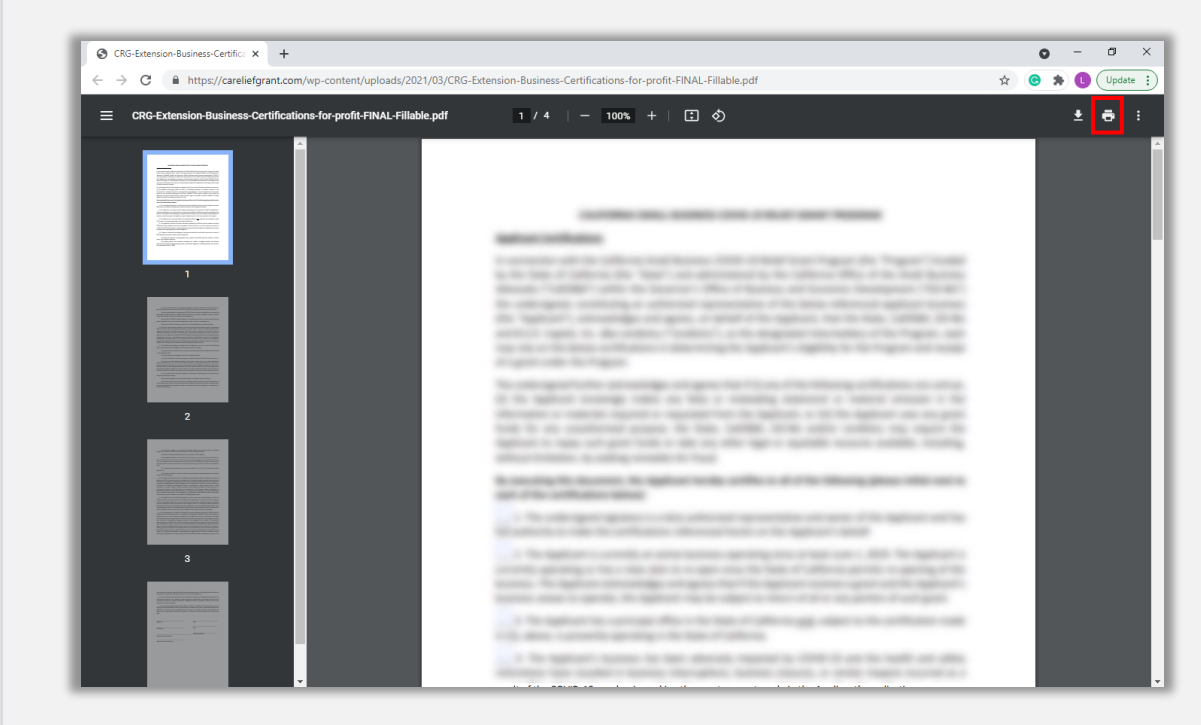

#### Step 2

Fill out the Applicant Certifications using a dark pen and legible handwriting.

#### Step 3

After completing the Applicant Certifications, save the files again by going to File > Save or pressing CTRL+S on your keyboard to save your fully executed Applicant Certifications.

#### Step 5

Upload the completed Applicant Certifications as PDF files in the Portal during the application process.

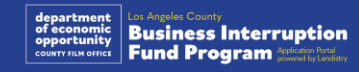

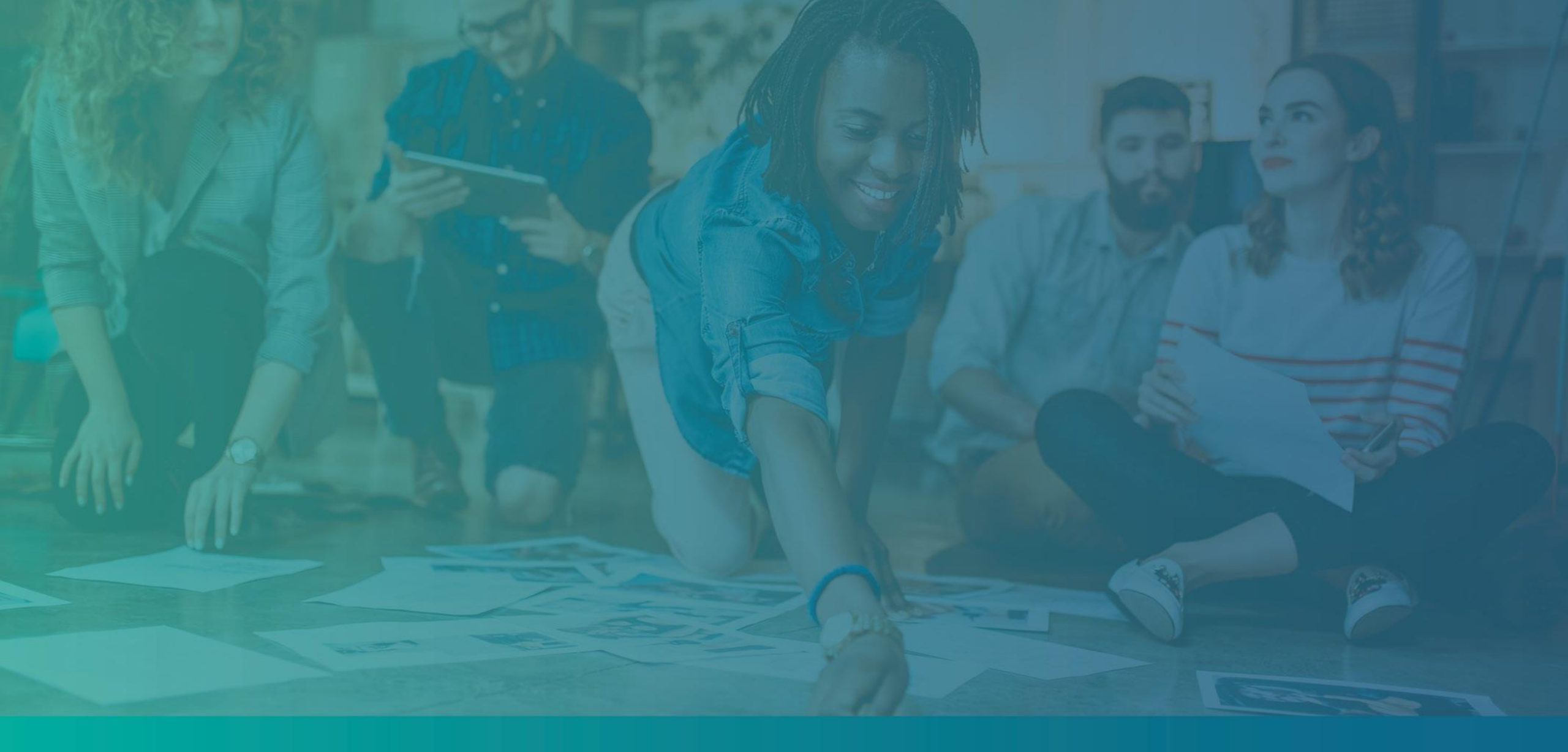

# **Examples of Required Documentation**

## **Example: Federal Tax Returns**

|               | 11                    | 20 U.S. Corporation Income Tax Return                                                                 |     |                        | OMB No. 1545-01  |
|---------------|-----------------------|----------------------------------------------------------------------------------------------------|-----|------------------------|------------------|
| Depa          | rtment o              | For calendar year 2019 or tax year beginning , 2019, ending                                           | .,2 | °                      | 2019             |
| Inter         | tal Reve<br>back it   | nue Service F Go to www.irs.gov/Form1120 for instructions and the latest information                  | 1   | Interlayor Ide         |                  |
| 1a C          | onsolida              | ted return                                                                                            | l   | angeoyer ios           | nuncation numb   |
| (2<br>  N   1 | ttach Fo              | m 851) . TYPE Number street, and mom or suite no. If a P.O. how, see instructions.                    | C D | ate incomor            | fed              |
| d             | ated retu             |                                                                                                    | 1   | and the second parts   |                  |
| 2 Pi          | irsonal I<br>ttach Sc | heiding co. PRINT<br>th. PH0 City or town, state or province, country, and ZIP or foreign postal code | DT  | otal assets (s         | ee instructions) |
| 3 1           | ersonal s             | enice corp.                                                                                           |     | \$                     |                  |
| 4 5           | thedule 1             | #3 attached E Check if: (1) Initial return (2) Final return (3) Name change                           | (4) | Address                | thange           |
|               | 1a                    | Gross receipts or sales                                                                               |     |                        |                  |
|               | b                     | Returns and allowances                                                                                |     |                        |                  |
|               | c                     | Balance. Subtract line 1b from line 1a                                                                |     | 10                     |                  |
|               | 2                     | Cost of goods sold (attach Form 1125-A)                                                               |     | 2                      |                  |
|               | 3                     | Gross profit. Subtract line 2 from line 1c                                                            |     | 3                      |                  |
| 2             | 4                     | Dividends and inclusions (Schedule C, line 23)                                                        |     | 4                      |                  |
| 8             | 5                     | Interest                                                                                              |     | 5                      |                  |
| 5             | 6                     | Gross rents                                                                                           |     | 6                      |                  |
|               | 7                     | Gross royalties                                                                                       |     | 7                      |                  |
|               | 8                     | Capital gain net income (attach Schedule D (Form 1120))                                               |     | 8                      |                  |
|               | 9                     | Net gain or (loss) from Form 4797, Part II, line 17 (attach Form 4797)                                | -   | 9                      |                  |
|               | 10                    | Other income (see instructions-attach statement)                                                      |     | 10                     |                  |
| _             | 11                    | Total income. Add lines 3 through 10                                                                  | . 1 | <ul> <li>11</li> </ul> |                  |
| 2             | 12                    | Compensation of officers (see instructions – attach Form 1125-E)                                      | . 1 | 12                     |                  |
| E S           | 13                    | Salaries and wages (less employment credits)                                                          |     | 13                     |                  |
| put l         | 14                    | Repairs and maintenance                                                                               |     | 14                     |                  |
| 20            | 15                    | Bad debts                                                                                             |     | 15                     |                  |
| ŝ             | 16                    | Rents                                                                                                 |     | 16                     |                  |
| g l           | 17                    | Taxes and licenses                                                                                    |     | 17                     |                  |

IRS Form 1120

| Form     | 10        | 55                    | U.S.                                         | Return of Pa                          | artnership                 | incor         | ne                |                 | OMB                        | No. 1545-0123                                                  |  |  |
|----------|-----------|-----------------------|----------------------------------------------|---------------------------------------|----------------------------|---------------|-------------------|-----------------|----------------------------|----------------------------------------------------------------|--|--|
| Departe  | nent of t | he Treasury           | elendar year 2022, or tax<br>Go to www.irs.  | year beginning<br>gov/Form1065 for in | , 200                      | 2, ending     | nformation.       | .20             | 2                          | 022                                                            |  |  |
| A Print  | Spal bus  | ness activity         | Name of partnership                          |                                       |                            |               |                   |                 | D Engli                    | iyar identification numbe                                      |  |  |
|          |           |                       |                                              |                                       |                            |               |                   |                 |                            |                                                                |  |  |
| B Princ  | ipai prod | uctor service Type    | Number, street, and ro                       | om or suite no. If a P.O.             | box, see instructio        | rs.           |                   |                 | E Date                     | business started                                               |  |  |
|          |           | OF<br>Print           |                                              |                                       |                            |               |                   |                 |                            |                                                                |  |  |
| o dua    | Paris co  | de number Frink       | City of town, state or p                     | rownos, courry, and 21                | P or foreign posta         | 0008          |                   |                 | (500                       | instructions)                                                  |  |  |
|          |           |                       |                                              |                                       |                            |               |                   |                 | s                          |                                                                |  |  |
| G CI     | teck ap   | plicable boxes:       | (1) 🛄 Initial return                         | (2) Einal return                      | (3) 🗌 Name                 | change (      | (4) Address       | change          | (5)                        | Amended return                                                 |  |  |
| H CI     | neck ac   | counting method:      | (1) 🗌 Cash                                   | (2) Accrual                           | (3) 🗌 Other                | (specify):    |                   |                 |                            |                                                                |  |  |
| I N      | umber o   | of Schedules K-1.     | Attach one for each p                        | erson who was a part                  | ther at any time           | during the t  | ax year:          |                 |                            |                                                                |  |  |
| KC       | YOCK IT I | artnership: (1)       | Annegated activities                         | for section 455 at-risk               | k numoses (2)              | Grouper       | activities for se | ction 485       | nansian                    | activity reiznoses                                             |  |  |
| Cauti    | on: In    | clude only trade      | or business income                           | and expenses on                       | lines 1a through           | h 22 belo     | w, See instruc    | tions fo        | r more i                   | nformation.                                                    |  |  |
|          | 1a        | Gross receipts        | or sales                                     |                                       |                            | 1             | a                 | -               |                            |                                                                |  |  |
|          | b         | Returns and all       | owances                                      |                                       |                            | 1             | b                 |                 |                            |                                                                |  |  |
|          | c         | Balance. Subtri       | act line 1b from line                        | 18                                    |                            |               |                   |                 | 10                         |                                                                |  |  |
| ê        | 2         | Cost of goods         | sold (attach Form 1                          | 125-A)                                |                            |               |                   |                 | 2                          |                                                                |  |  |
| 00       | 4         | Ordinary incom        | e (loss) from other                          | partnerships, estate                  | and trusts (               | attach stat   | ement)            |                 | 4                          |                                                                |  |  |
| 5        | 5         | Net farm profit       | (loss) (attach Sched                         | lule F (Form 1040))                   |                            |               |                   |                 | 5                          |                                                                |  |  |
|          | 6         | Net gain (loss) !     | from Form 4797, Pa                           | rt II, line 17 (attach                | Form 4797)                 |               |                   | [               | 6                          |                                                                |  |  |
|          | 7         | Other income (I       | loss) (attach statem                         | ent)                                  |                            |               |                   | · · [           | 7                          |                                                                |  |  |
| _        | 8         | Total income (        | loss). Combine line                          | s 3 through 7 .                       |                            |               |                   |                 | 8                          |                                                                |  |  |
| 7        | 9         | Salaries and wa       | ages (other than to p                        | partners) (less empl                  | loyment credit             | 9             |                   | 1.1             | 9                          |                                                                |  |  |
| <u>8</u> | 11        | Repairs and ma        | aneeu paymento to parimento                  |                                       |                            |               |                   |                 |                            |                                                                |  |  |
| 8        | 12        | Bad debts             | ebts                                         |                                       |                            |               |                   |                 |                            |                                                                |  |  |
| 8        | 13        | Rent                  |                                              |                                       |                            |               |                   |                 | 13                         |                                                                |  |  |
| ucte     | 14        | Taxes and licer       | 1585                                         |                                       |                            | 52 63         |                   | • • I           | 14                         |                                                                |  |  |
| 110      | 15        | Interest (see ins     | structions)                                  |                                       |                            | 1             |                   | 4.4             | 15                         |                                                                |  |  |
| 8        | h         | Less depreciation (if | required, attach Po                          | m 1125-A and elses                    | shere on retur             | 1             | 38<br>Vh          | -               | 160                        |                                                                |  |  |
| 8        | 17        | Depletion (Do r       | not deduct oil and                           | gas depletion.)                       |                            |               |                   |                 | 17                         |                                                                |  |  |
| 퓽        | 18        | Retirement plan       | ns, etc                                      |                                       |                            |               |                   | 1               | 18                         |                                                                |  |  |
| 큥        | 19        | Employee bene         | afit programs                                |                                       |                            |               |                   |                 | 19                         |                                                                |  |  |
| å        | 20        | Other deductio        | ns (attach statemen                          | d)                                    |                            |               |                   | · ·             | 20                         |                                                                |  |  |
| -        | 22        | Ordinary brain        | ms. Add the amoun                            | subtract line 21 fer                  | right courn f<br>om line 8 | ar ines 9 t   | nrougn 20 .       |                 | 22                         |                                                                |  |  |
| *        | 23        | Interest due un       | der the look-back n                          | rethod-completed                      | i long-term co             | ntracts (att  | tach Form 865     | 77).            | 23                         |                                                                |  |  |
| ue       | 24        | Interest due un       | der the look-back n                          | nethod-income for                     | recast method              | (attach Fo    | arm 8866) .       |                 | 24                         |                                                                |  |  |
| , where  | 25        | BBA AAR impu          | ted underpayment i                           | (see instructions)                    |                            |               |                   | [               | 25                         |                                                                |  |  |
| Pa       | 26        | Other taxes (se       | e instructions)                              |                                       |                            |               |                   | • •             | 26                         |                                                                |  |  |
| put      | 27        | Total balance         | due. Add lines 23 th<br>netroctions)         | trough 26                             |                            |               |                   | -               | 27                         |                                                                |  |  |
| X        | 29        | Amount owed           | If line 28 is smaller                        | than line 27 enter                    | amount owed                |               |                   |                 | 29                         |                                                                |  |  |
| F        | 30        | Overpayment.          | If line 28 is larger th                      | nan line 27, enter on                 | verpayment                 |               |                   |                 | 30                         |                                                                |  |  |
|          |           | Under penalties of    | I perjury, I declare that I h                | ave examined this return              | n, including accorr        | panying sche  | dules and statem  | ents, and       | to the bed                 | it of my knowledge                                             |  |  |
| Sigr     | e         | which preparer ha     | e, currect, and complete<br>a any knowledge. | . Universitation of prepare           | i yuner man partn          | e ur amitéd i | aneth combany i   | May with        | the IRS of the preparation | in as intormation of<br>focuse this return<br>regishown below? |  |  |
| _        |           | Signature of part     | ther or limited liability con                | npany member                          |                            | Date          |                   | See             | instructions               | Yes No                                                         |  |  |
| Paid     |           | Print/Type prepare    | er's name                                    | Preparer's signatur                   |                            |               | Date              | Checi<br>self-e | k 🛄 #<br>mployed           | PTIN                                                           |  |  |
| rep      | Only      | Firm's name           |                                              | - 10                                  |                            |               | S                 | Firm's          | EIN                        |                                                                |  |  |
| 726      | Unity     | Firm's address        |                                              |                                       |                            |               |                   | Phone           | 80.                        |                                                                |  |  |

A Principal business or profession, including product or service (see instructions) C Business name. If no separate business name, leave blank E Business address (including suite or room no.) > Builess address (proLoff) autors or non no . ► City, town or post office, state, and 2P code Accounting method: (1) \_ Calm (2) \_ Accounting method: (1) \_ Citerr (specify) ► Did you "materially participate" in the operation of this business during 2030? If "No," see instructions for limit on losses Yes No bid you maintainy participant in the operation of this obstimes during 2020 if two, see instruct If you started or acquired this business during 2020, check here Did you make any payments in 2020 that would require you to file Form(s) 1099? See instructions J If "Yes," did you or will you file required Form(s) 10997 . Part I Income 1 Gross receipts or sales. See instructions for line 1 and check the box if this income was reported to you on Form W-2 and the "Statutory employee" box on that form was checked 2 Returns and allowances . 3 Subtract line 2 from line 1 Cost of goods sold (from line 42)
 Cost of goods sold (from line 42)
 Gross profit. Subtract line 4 from line 3
 Other income, including federal and state gasoline or fuel tax credit or refund (see instructions). 7 Gross income. Add lines 5 and 6 . Part II Expenses. Enter expenses for business use of your home only on line 30. 
 0 your home only on line 30.
 10
 010 expense (see translation)
 18.

 10
 Persion and post-training plans
 19.
 10.
 10.
 10.
 10.
 10.
 10.
 10.
 10.
 10.
 10.
 10.
 10.
 10.
 10.
 10.
 10.
 10.
 10.
 10.
 10.
 10.
 10.
 10.
 10.
 10.
 10.
 10.
 10.
 10.
 10.
 10.
 10.
 10.
 10.
 10.
 10.
 10.
 10.
 10.
 10.
 10.
 10.
 10.
 10.
 10.
 10.
 10.
 10.
 10.
 10.
 10.
 10.
 10.
 10.
 10.
 10.
 10.
 10.
 10.
 10.
 10.
 10.
 10.
 10.
 10.
 10.
 10.
 10.
 10.
 10.
 10.
 10.
 10.
 10.
 10.
 10.
 10.
 10.
 10.
 10.
 10.
 10.
 10.
 10.
 10.
 8 Advertising . . . . 8 9 Car and truck expenses (see instructions). 9 10 Commissions and fees 10 11 Contract labor (see instructions) 11 
 16
 Interest (per instruction); a Mortgage (per de basis, etc.)
 25
 Utilities
 26
 Utilities
 20
 Wages (per state); 27
 20
 Other accession; 27
 26
 27
 Other accession; 27
 26
 27
 26
 27
 26
 27
 26
 27
 26
 27
 26
 27
 26
 27
 26
 27
 26
 27
 26
 27
 26
 27
 26
 27
 26
 27
 26
 27
 26
 27
 26
 27
 26
 27
 26
 27
 26
 27
 26
 27
 26
 27
 26
 27
 26
 27
 26
 27
 26
 27
 26
 27
 26
 27
 26
 27
 26
 27
 26
 27
 26
 27
 26
 27
 26
 27
 26
 27
 26
 27
 26
 27
 26
 27
 26
 27
 26
 27
 26
 27
 26
 27
 <td Expanse for business use of your home. Do not report these expanses elsewhere. Attach Form 882 unless using the simplified method, see instructions. Use the Simplified If a point or poet, occuracity of a constraint of a minimization of the start of the start of th If you checked 32s, enter the loss on both Schedule 1 (Form 1040), line 3, and on Schedule SE, line 2. (If you checked the box on line 1, see the line 31 instructions). Estates and trusts, enter on Form 1041, line 3. 32a All investment is at risk. 32b Some investment is not at risk. If you checked 32b, you must attach Form 6198. Your loss may be limited.
For Paperwork Reduction Act Notice, see the separate instructions. Cat. No. 11334P Schedule C (Form 1040) 2020

Profit or Loss From Busines

Go to www.irs.gov/ScheduleC for instruction Attach to Form 1040, 1040-SR, 1040-NR, or 1041; part CMB No. 1545-0074

moe No. 09

SCHEDULE C (Form 1040)

IRS Form 1065

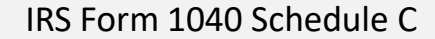

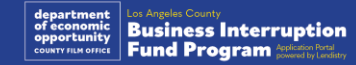

## Example: Official Filing with the CA Secretary of State or Local Municipality

|                                                                                                    | 3767456                                                                                                    |
|----------------------------------------------------------------------------------------------------|----------------------------------------------------------------------------------------------------|
| ARTICLES OF INCORPORATION<br>OF<br>MIDDLE THE INCORPORATED<br>ARTICLE I                                                                                                    | FILED<br>Secretary of Stato<br>State of California<br>144 MAR 1 5 225                                                                                                    |
| The same of this corporation is Middle True Incorporated ("Corporation"                                                                                                    |                                                                                                    |
| ARTICLE II                                                                                                    |                                                                                                    |
| A. This Corporation is a nonperiff public benefit corporation and is not<br>gain of any person. It is expansed under the Nonperfit Public Bees<br>public and charinble purposes. The specific purpose of this Co-<br>operate, public, direct and permote the Corporation.                                                                                                    | rganized for the private<br>fit Corporation Law for<br>ponetion is to manage,                                                                                                    |
| B. This corporation is regarded and spectral mathematic for the papers prepared in the second second secon | catinal and charinble<br>catinal and charinble<br>of the Issenial Revenues<br>unling provision of any<br>there are an any second second<br>page in other activities<br>taken. The Corporation<br>on by (c) a composition<br>of the issues of the second<br>tribulism of which are<br>g section of any future |
| ARTICLE III                                                                                                    |                                                                                                    |
| The name and address in the State of California of this Corporation's take<br>process in Registered Agents Inc.                                                                                                    | al agent for service of                                                                                                    |
| ARTICLETY                                                                                                    |                                                                                                    |
| The initial street address of the corporation in:                                                                                                    |                                                                                                    |
| Middle Tree                                                                                                    |                                                                                                    |
| 522 S. Indian Hill Divit #205<br>Clarencet, CA<br>91711                                                                                                    |                                                                                                    |
| 322 S. Indian HII Urd #205<br>Clarenerood, CA<br>99711<br>The initial multing address of the corporation in                                                                                                    |                                                                                                    |

Articles of Incorporation

| 1.000                                                                                                    | State of Califor                                                                                                | nia                                           | 20,0224710133                                                        |
|----------------------------------------------------------------------------------------------------|----------------------------------------------------------------------------------------------------|-----------------------------------------------|----------------------------------------------------------------------|
|                                                                                                    | Bill Iones                                                                                                    |                                               |                                                                      |
|                                                                                                    | DIII JOIle3                                                                                                    |                                               | FILED *                                                              |
| ACTION A                                                                                                    | Secretary of Sta                                                                                                | te                                            | In the Office of the Secretary of Bits<br>of the State of California |
| L                                                                                                    | IMITED LIABILITY COMPA                                                                                          | NY                                            | AUG 2 8 2002                                                         |
| /                                                                                                    | RTICLES OF ORGANIZAT                                                                                            | ION                                           | . 0                                                                  |
|                                                                                                    | the second second second second second second second second second second second second second second second se |                                               | Billion                                                              |
| IMPORTANT -                                                                                                    | Read instructions before completing this                                                                        | form.                                         | BILL JONES, Subwary of State                                         |
|                                                                                                    |                                                                                                    |                                               | This Space For Filing Use Only                                       |
| 1. Name of the limited liab                                                                                                    | Ry company (and the name with the words "Linde                                                                  | d Lisbilly Company," "U                       | 18. Liability Co.," or the abbreviations "LLC"                       |
| Keystone NPS LLC                                                                                                    |                                                                                                    |                                               |                                                                      |
| <ol><li>The purpose of the limit<br/>organized under the Dev</li></ol>                                                                                                    | ed liability company is to angage in any levelul a<br>one-Kiles limited liability contany ect.                  | at or activity for which                      | a limited liability company may be                                   |
| 2. Name the agent for sen                                                                                                    | rice of process and check the appropriate provi                                                                 | alon below:                                   |                                                                      |
| National Registered                                                                                                    | Agente, Inc.                                                                                                    |                                               | which is                                                             |
| [ ] as individual residi                                                                                                    | ng in California. Proceed to Bars 4.                                                                            |                                               |                                                                      |
| [X] a corporation which                                                                                                    | has fied a certificate pursuant to section 1500                                                                 | Proceed to item 5.                            |                                                                      |
| Address:                                                                                                    | in accreta of the agent for service of process.                                                                 |                                               |                                                                      |
| City                                                                                                    | State: CA                                                                                                    |                                               | Zip Code:                                                            |
| 5. The limited liability com                                                                                                    | pany will be managed by: (check one)                                                                            |                                               |                                                                      |
| [ ]one manager [ ]more                                                                                                    | than one manager ()() single member finited                                                                     | Elability company [                           | all finited liability company reamber                                |
| <ol> <li>Other matters to be included of the matters may include the second of the second of the</li></ol> | uded in this certificate may be set forth on sep-<br>de the latest date on which the limited isblirty of        | arate attached pages<br>company is to dissolv | and are made a part of this certificate                              |
| 7. Number of pages attack                                                                                                    | ed_if aro: 0                                                                                                    |                                               |                                                                      |
| 8. Type of business of the                                                                                                    | Imbed liability company, (For informational pur                                                                 | yeses only)                                   |                                                                      |
| 9. DOCLARATION: It is her                                                                                                    | why declared that I am the person who execute                                                                   | d this instrument, wh                         | ich execution is my act and deed.                                    |
| 1 4                                                                                                    |                                                                                                    |                                               |                                                                      |
| the second here                                                                                                    | -                                                                                                    | Andrea C. Batach                              |                                                                      |
| Signature of Organizer                                                                                                    |                                                                                                    | Type or Print Name                            | of Organizer                                                         |
|                                                                                                    |                                                                                                    |                                               |                                                                      |
| August 27,2002                                                                                                    |                                                                                                    |                                               |                                                                      |
| Date                                                                                                    |                                                                                                    |                                               |                                                                      |
| 10. RETURN TO:                                                                                                    |                                                                                                    | -                                             |                                                                      |
| NAME                                                                                                    |                                                                                                    |                                               |                                                                      |
| FIRM                                                                                                    |                                                                                                    |                                               |                                                                      |
|                                                                                                    |                                                                                                    |                                               |                                                                      |
| ADOMESS                                                                                                    |                                                                                                    |                                               |                                                                      |
| GITY/STATE                                                                                                    |                                                                                                    |                                               |                                                                      |
| ADDRESS<br>CITY/STATE<br>ZIP CODE                                                                                                    |                                                                                                    | -                                             | _                                                                    |
| ADDRESS<br>GIVYSTATE<br>ZIP CODE                                                                                                    |                                                                                                    |                                               | SAVILO1-PERG PER \$1500                                              |

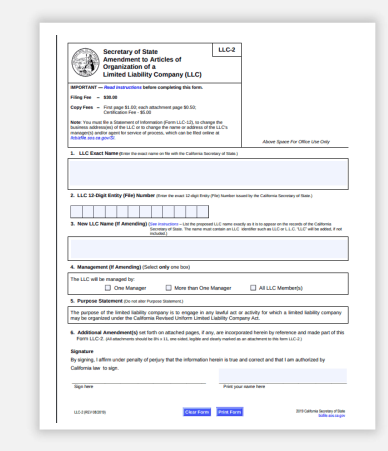

Fictitious Name of Registration

#### Certificate of Organization

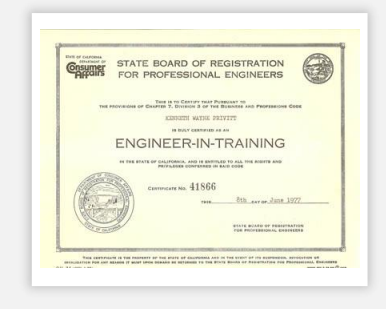

**Professional License** 

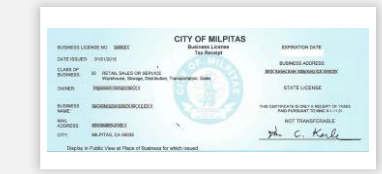

#### Government-issued business license or permit.

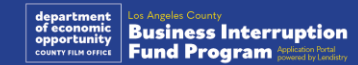

## Example: Government-Issued Photo ID

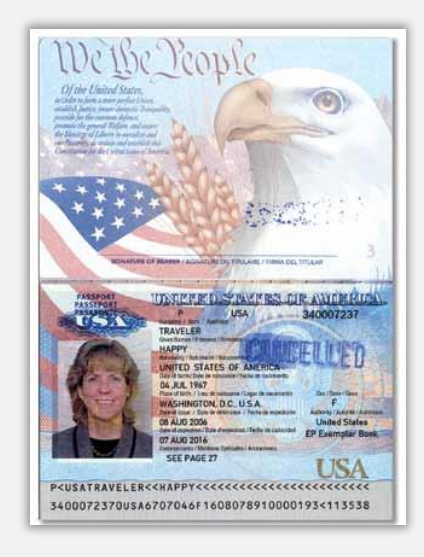

United States Passport

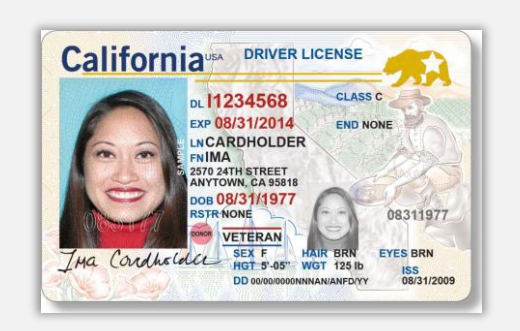

**Drivers License** 

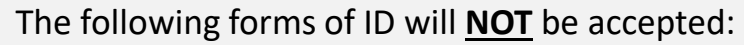

- Expired IDs
- Bus Passes
- School IDs
- Union IDs
- Job Badges
- Library Cards

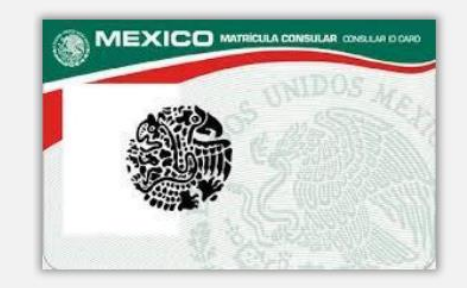

**Foreign Matricula Card** 

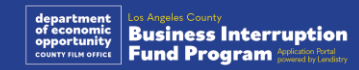

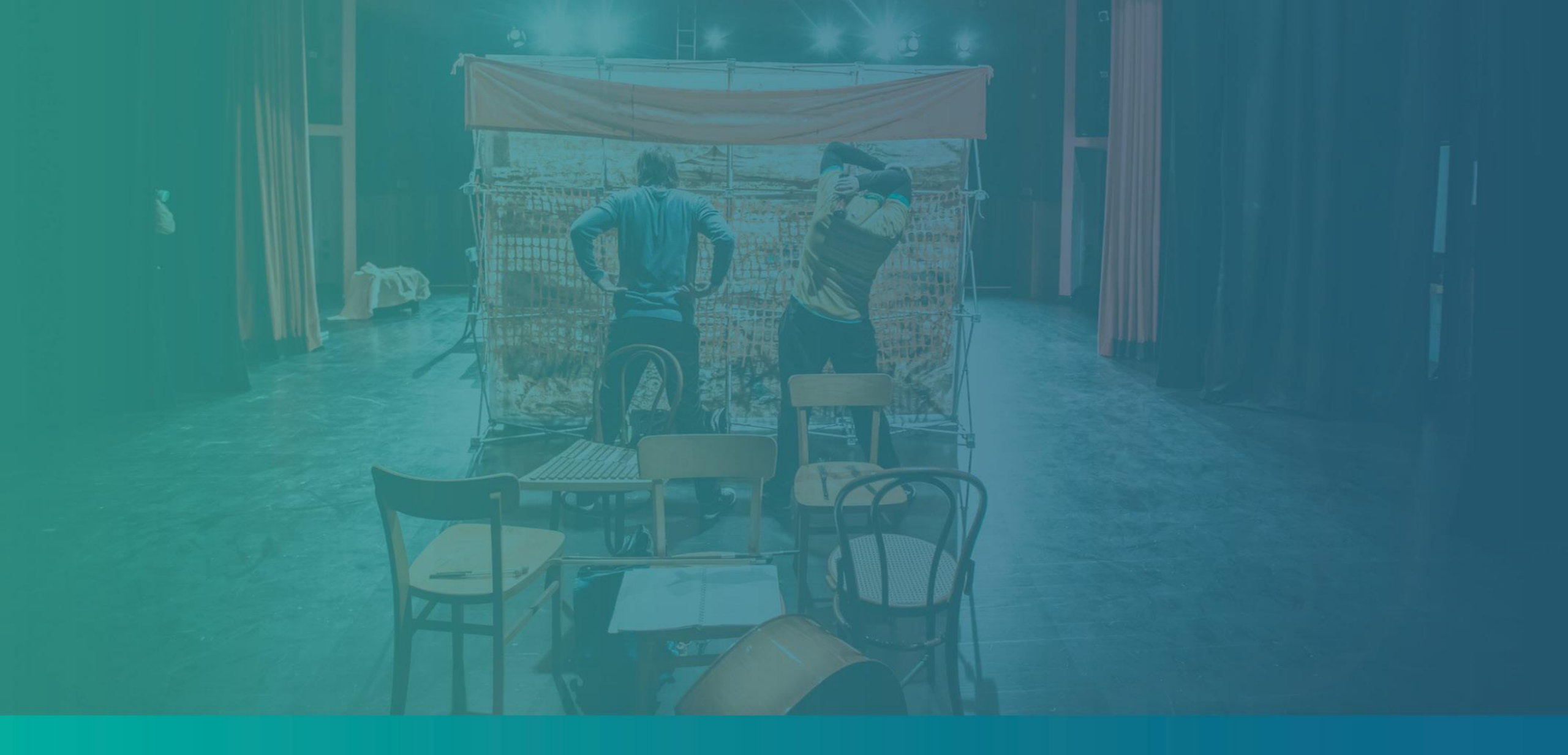

Tips for Applying

Please make sure you are using a valid email address and that it is spelled correctly in the application.

• Updates and additional guidance for your application will be sent to the email address you provide. Certain email addresses cannot be recognized in Lendistry's system and may cause delays in communication regarding your application.

If you used an incorrect or invalid email address in your application, please contact our call center at (888) 984-1173, Monday through Friday, between the hours of 7:00 a.m.- 7:00 p.m. PT to update your information.

DO NOT submit a new application. Submitting multiple applications may be detected as potential fraud and disrupt the review process for your application.

#### Invalid Email Addresses

The following email addresses will not be accepted or recognized in our system:

Emails *beginning* with **info@** Example: info@mycompany.com

Emails *ending* with **@contact.com** or **@noreply.com** Example: mycompany@contact.com Example: mycompany@noreply.com

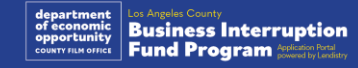

## Tip #2: Prepare Your Documents in PDF Format

All required documents must be uploaded to the Portal in PDF format only. The documents must be clear, aligned straight, and contain no disruptive backgrounds when uploaded.

Important Notes for Uploading Documents:

- All documents must be submitted in PDF format (Government-issued ID 1. may be submitted as a PDF or JPEG).
- File size must be under 15MB. 2.
- The file name CANNOT contain any special characters  $(!@#\%^{*}) +)$ . 3.
- If your file is password protected, you will need to enter it in. 4.

#### Don't have a scanner?

We recommend downloading and using a free mobile scanning app.

#### **Genius Scan**

**Adobe Scan** 

Apple | Click Here to Download Android | Click Here to Download

Apple | Click Here to Download Android | Click Here to Download

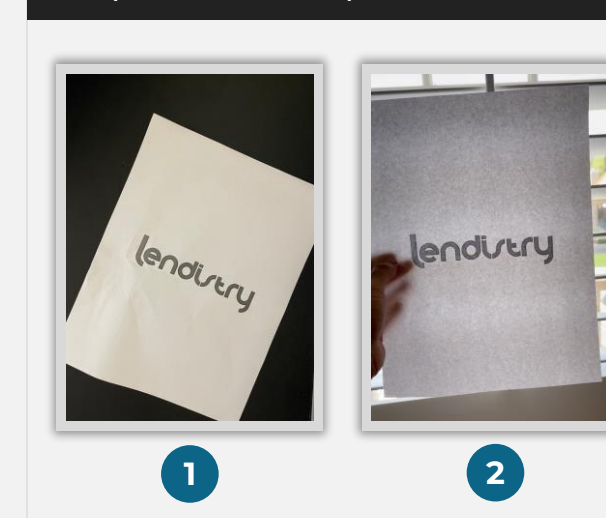

Sample: Correct Upload

#### lendirtry

Document is clear and aligned straight.

#### Sample: Incorrect Upload

- 1. Document not aligned straight.
- 2. Document is in front of window (busy background) and a hand is seen in the photo.

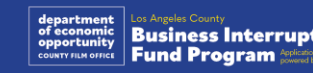

#### What is Persona?

Persona is a third-party platform utilized by Lendistry in its fraud prevention and mitigation process. The Persona platform enables Lendistry to verify an individual's identity and protect against identity spoofing by automatically comparing the individual's selfie to their ID portrait with a 3-point composite and biometric liveness checks.

- Applicants will be required to verify their identity using Persona by uploading a picture of a valid government-issued photo ID.
  - Acceptable forms of government-issued photo ID include:
  - Driver's License;
  - o United States Passport; and
  - State ID or Matricula Card.
- Applicants will also need to take a selfie using a device with a front-facing camera to complete the Persona verification.

#### Best Practices to Successfully Complete Persona

- 1. Use a front-facing device. If you work on your application on a laptop or computer that does not have a camera, you will be given the option to complete Persona using a mobile device at any time by clicking "Continue on another device" and scanning the QR code provided or requesting a link via SMS or Email.
  - Once you complete Persona on your mobile device, you will be automatically redirected to your application on your laptop or computer.
- 2. Take a picture of the front and back of your government-issued ID *before* starting Persona and save it on the device you will use to take your selfie to be efficient.
  - Place your government-issued ID on a plain white surface and use adequate lighting.
  - Do not use flash as it may cause a glare.
- 3. When taking your selfie, use adequate lighting pointed toward your face while avoiding bright light sources from behind.
  - Stand in front of a blank wall or door and avoid busy backgrounds.
  - Do not use flash as it may cause a glare.

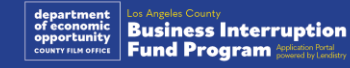

## How to Complete Persona

#### Step 1

Click on **"Begin Verifying**," and then select the type of government-issued ID you will use to verify your identity.

#### Step 2

Take or upload a picture of the **front** side of your ID. Select "Use this File" to continue. See <u>page 19</u> for best practices on how to complete this step.

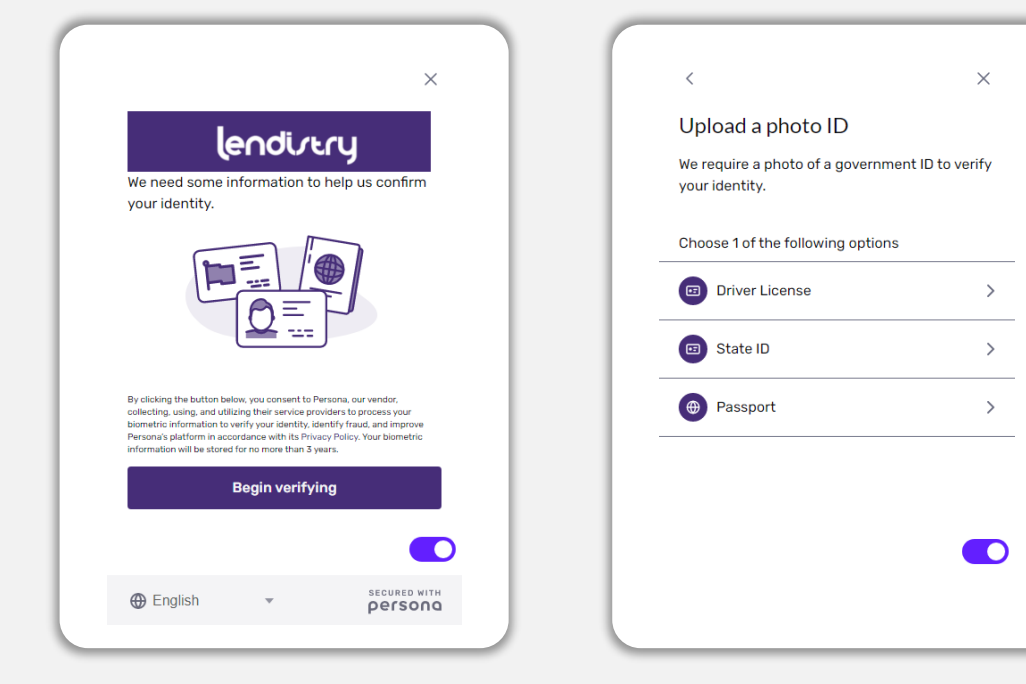

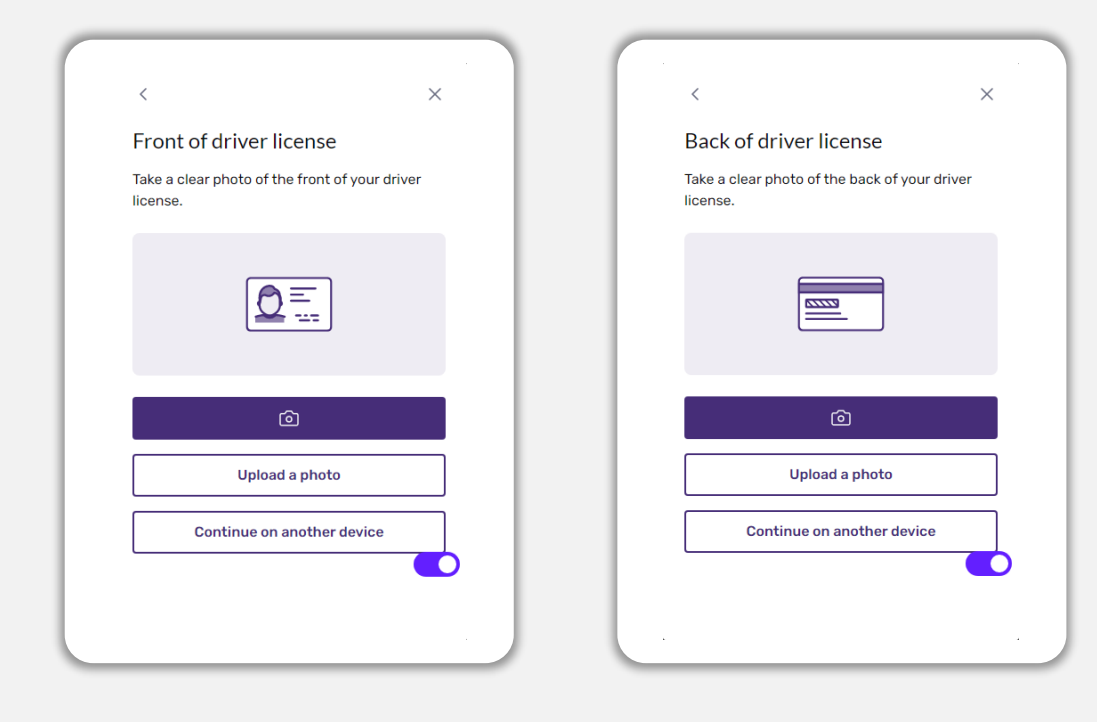

![](_page_19_Picture_7.jpeg)

## How to Complete Persona

#### Step 3

Take or upload a picture of the **back** side of your ID. Select "Use this File" to continue. See <u>page 19</u> for best practices on how to complete this step.

#### Step 4

Using a <u>front-facing</u> device with a camera, follow the prompt on the screen to take a selfie by looking forward, left, and then right. See <u>page 19</u> for best practices on how to complete this step. Once complete, select "Done" and you will be redirected to the application.

![](_page_20_Figure_5.jpeg)

![](_page_20_Picture_6.jpeg)

## Tip #4: Use Google Chrome

For the best user experience, please use Google Chrome throughout the entire application process.

Other web browsers may not support our interface and can cause errors in your application.

If you do not have Google Chrome on your device, you can download it for free at <a href="https://www.google.com/chrome/">https://www.google.com/chrome/</a>.

Before you begin the application, please do the following on Google Chrome:

- 1. Clear Your Cache
- 2. Use Incognito Mode
- 3. Disable Pop-Up Blocker

#### Clear Your Cache

Cached data is information that has been stored from a previously used website or application and is primarily used to make the browsing process faster by auto-populating your information. However, cached data may also include outdated information such as old passwords or information you have previously entered incorrectly. This can create errors in your application and may result in it being flagged for potential fraud.

#### Use Incognito Mode

Incognito mode allows you to enter information privately and prevents your data from being remembered or cached.

#### Disable Pop-Up Blocker

Our application includes multiple pop-up messages that are used to confirm the accuracy of the information you provide. You must disable the pop-up blocker on Google Chrome to see these messages.

![](_page_21_Picture_14.jpeg)

## How to Clear Your Cache

#### Step 1

Open a new Google Chrome window, click the three dots in the upper right corner, and then go to "Settings."

![](_page_22_Picture_3.jpeg)

#### Step 2

Go to "Privacy and Security", and then select "Clear Browsing Data."

![](_page_22_Figure_6.jpeg)

#### Step 3

#### Select "Clear Data."

![](_page_22_Picture_9.jpeg)

![](_page_22_Picture_10.jpeg)

## How to Use Incognito Mode

#### Step 1

Click the three dots in the upper right corner of your web browser, and then select "New incognito window."

### Step 2

Your browser will open a new Google Chrome window. Use incognito mode throughout the entire application process.

![](_page_23_Picture_5.jpeg)

![](_page_23_Picture_6.jpeg)

![](_page_23_Picture_7.jpeg)

## How to Disable Pop-Up Blockers

#### Step 1

Open a new Google Chrome window, click the three dots in the upper right corner, and then go to "Settings."

![](_page_24_Picture_3.jpeg)

#### Step 2

Go to "Privacy and Security", and then select "Site Settings."

![](_page_24_Figure_6.jpeg)

#### Step 3

Select **"Pop-up and Redirects."** Click the button so that it turns blue and the status changes from **"Blocked"** to **"Allowed."** 

| ٩  | Cookies and site data<br>Third-party cookies are blocked in Incognito mode |  |
|----|----------------------------------------------------------------------------|--|
| <> | JavaScript<br>Allowed                                                      |  |
|    | Images<br>Show all                                                         |  |
| Ø  | Pop-ups and redirects<br>Blocked                                           |  |

![](_page_24_Picture_10.jpeg)

![](_page_24_Picture_11.jpeg)

![](_page_25_Picture_0.jpeg)

**The Application Process** 

## Where to Apply

You can start an application by visiting the Program's website at <u>https://grants.lacounty.gov/</u>. To start a new application, select "Apply" from the menu. You will be redirected to Lendistry's Application Portal. You will be able to access and manage your application at any time by clicking "Lendistry's Portal."

The Program's website also contains various resources to help guide you through the entire application process. Resources include:

- Guidelines for the Program
- Recorded Webinars
- Program and Application Guide
- Applicant Certifications Download
- Customer Experience Center Number and Hours
- FAQ
- Tips for Applying

![](_page_26_Picture_10.jpeg)

## Lendistry's Portal

- 1. To start an application, you will need to "Create a New Account."
- 2. Register the primary email address used by the owner of the entity for which you are applying. This is where you will receive important information and updates regarding your application.
- 3. Signing into Lendistry Portal requires a Multi-Factor Authentication. Each time you sign in, a confirmation code will be sent to the mobile number you register. You will need to enter this code to access your Portal account.
- 4. You can access your application at any time by clicking "Sign into Existing Account." Once signed in, you will see the status of your application.

If you need assistance with creating or accessing your portal account, please contact Lendistry's dedicated Customer Experience Center at 1-888-984-1173, Monday through Friday (7:00 a.m.-7:00 p.m. PDT).

![](_page_27_Picture_6.jpeg)

![](_page_27_Picture_7.jpeg)

## Section 1: Owner Details

| We need information for the owner of your business.                                                                                                    | ••• | $\langle \rangle$                                                                     |                                                                  | + 0 |
|----------------------------------------------------------------------------------------------------|-----|---------------------------------------------------------------------------------------|------------------------------------------------------------------|-----|
| Owner Legal First Name                                                                                                    |     | Owner Details Business Info - 1 Business Info - 2 Demographics                        |                                                                  |     |
| Owner Legal Last Name                                                                                                    |     |                                                                                       |                                                                  |     |
| Owner Date of Birth                                                                                                    |     |                                                                                       |                                                                  |     |
| Owner Email                                                                                                    |     | Let's discuss Owner D                                                                 | etails for your Business                                         |     |
| Owner Residential Address Line 1 (P.O. Box not acceptable)                                                                                                    |     | We want to get to know the owner of your c                                            | ompany. Please fill out the information below:                   |     |
| Owner Residential Address Line 2 (P.O. Box not acceptable)                                                                                                    |     |                                                                                       |                                                                  |     |
| Owner Residential City                                                                                                    |     | Owner Details - Joe Schmoe                                                            |                                                                  |     |
| Owner Residential State                                                                                                    |     | Owner Legal First Name *                                                              | Owner Legal Last Name *                                          |     |
| Owner Residential Zip Code                                                                                                    |     |                                                                                       |                                                                  |     |
| <ul> <li>Is mailing address different than residential address?</li> </ul>                                                                                                    |     | Owner Email •                                                                         | Owner Residential Address Line 1 (P.O. Box / Virtual Address not |     |
| <ul> <li>Owner Social Security or Individual Taxpayer Number (SSN or ITIN)<sup>1</sup></li> </ul>                                                                                          |     |                                                                                       | acceptable)*                                                     |     |
| Percentage of Ownership (%)                                                                                                    |     | Is mailing address different than residential address? *                              | Owner Preferred Phone Number *                                   |     |
| Owner Preferred Language                                                                                                    |     | Select an option 🗸                                                                    |                                                                  |     |
| • SMS/Text Policy <sup>2</sup>                                                                                                    |     | Owner Preferred Name *                                                                | Owner Date of Birth *                                            |     |
|                                                                                                    |     |                                                                                       | Month V Day Year                                                 |     |
|                                                                                                    |     | Owner Social Security or Individual Taxpayer Identification Number<br>(SSN or ITIN) • | Owner Preferred Language *                                       |     |
|                                                                                                    |     | X00X-X0X-X000X                                                                        | Select an option                                                 | •   |
|                                                                                                    |     | Percentage of Ownership(%) *                                                          | Laccept the SMS/Text Policy.                                     | Ð   |
|                                                                                                    |     |                                                                                       |                                                                  |     |
|                                                                                                    |     | _                                                                                     | _                                                                |     |
|                                                                                                    |     | S                                                                                     | ave                                                              |     |
| <sup>1</sup> Required to make sure applicant is not on the OFAC list.<br><sup>2</sup> Check the box if you would like to receive undates on your application during the review process via |     |                                                                                       |                                                                  |     |
| SMS/Text.                                                                                                    |     |                                                                                       |                                                                  |     |

![](_page_28_Picture_2.jpeg)

## Section 2: Business Info 1

#### Tell us about your business.

- Legal Name of Business
- Doing Business As (DBA) (Type N/A if your business does not have a DBA.)
- Does your business have an Employer Identification Number (EIN)?
- Business Address Line 1 (Please enter physical address of business)
- Business Address Line 2 (Please enter physical address of business)
- Business City
- Business State
- Business Zip Code
- Business Phone Number
- Does the owner/officer represent a for-profit business or a nonprofit organization?
- Business Entity Type
- State of Formation
- Date Business Legally Registered
- Business Website URL (Type N/A if your business does not have a website.)

| Tell                                                                        | us about        | your bus           | iness           |                 |                    |         |
|-----------------------------------------------------------------------------|-----------------|--------------------|-----------------|-----------------|--------------------|---------|
|                                                                             | We want to ge   | et to know you. 🚯  |                 |                 |                    |         |
| Legal Business Name *                                                       |                 | Doing Business A   | s (DBA) - (Plea | ase type N/A if | not applicable) *  |         |
| Physical Business Address Line 1 (P.O. Box / Virtual Addre<br>acceptable) * | ss not          | Is Business Mailin | ng Address diff | ferent than Ph  | ysical Business Ad | dress?* |
|                                                                             |                 | Select an o        | option          |                 |                    | ~       |
| Business Phone Number *                                                     |                 | Are you a nonpro   | fit organizatio | n or a for-prof | it business? *     |         |
| +1                                                                          |                 | Select an o        | option          |                 |                    | ~       |
| State of Formation •                                                        |                 | Date Business Re   | egistered *     |                 |                    |         |
| Select an option                                                            | ~               | Month              | ~               | Day             | · Year             |         |
| Business Website URL - (Please type N/A if your business<br>website) *      | does not have a | Does your busine   | ess have an Em  | ployer Identifi | ication Number (El | N)?*    |
|                                                                             |                 | Select an o        | option          |                 |                    | ~       |
|                                                                             |                 |                    |                 |                 |                    |         |

![](_page_29_Picture_17.jpeg)

We need a few more details about your business.

- Annual gross revenue reported on your 2023 federal business tax returns. (Important note: Enter "0" if an extension was filed.)
- Requested grant amount (Important note: If approved for a grant award, the funding amount you receive may be different than the amount you request here.)
- # of Full-time Employees in your business in 2023
- # of Part-time Employees in your business in 2023
- How did you hear about this Program?

| We need a few more det                                                                                                    | ails about your business                                                                                                    |
|----------------------------------------------------------------------------------------------------|----------------------------------------------------------------------------------------------------|
| Annual gross revenue reported on your 2023 federal business tax return.<br>(Important Note: Enter "0" if an extension was filed.) • | Requested Grant Amount (Important Note: If approved for a grant award, the funding amount you receive may be different than the amount you request here.)* |
| # of Full-time Employees in your business in 2023 *                                                                                 | # of Part-time Employees in your business in 2023 *                                                                                                    |
| How did you hear about this Program?* Select an option                                                                              |                                                                                                    |
|                                                                                                    |                                                                                                    |
| Save and Continue Later                                                                                                    | Continue                                                                                                    |
|                                                                                                    |                                                                                                    |
|                                                                                                    |                                                                                                    |
|                                                                                                    |                                                                                                    |

![](_page_30_Picture_8.jpeg)

## Section 4: Demographics

#### We want to learn more about your business.

The information provided on this page will not affect your eligibility. They are for reporting purposes only.

- Who is your customer base?
- NAICS code <u>Search NAICS Codes by Industry | NAICS Association</u>
- Women-Owned?
- Veteran-Owned?
- Disabled-Owned?
- LGBTQIA-Owned?
- Applicant Race
- Applicant Ethnicity
- Preferred Language

| •••           |                   |                   |              |  |  | + 0 |
|---------------|-------------------|-------------------|--------------|--|--|-----|
| Owner Details | Business Info - 1 | Business Info - 2 | Demographics |  |  |     |
|               |                   |                   |              |  |  |     |

#### We want to learn more about your business

Your responses on this page will not affect the scoring of your application. These data points are collected for reporting purposes only.

| Who is your customer base? *             |                | NAICS Code *                         |                | •            |
|------------------------------------------|----------------|--------------------------------------|----------------|--------------|
| Select an option                         |                | <b>~</b>                             | Search for You | ur NAICS Cod |
| /eteran-Owned? *                         |                | Women-Owned?*                        |                |              |
| Select an option                         |                | ✓ Select an option                   |                | ~            |
| Disabled-Owned?*                         |                | IGBTQIA-Owned?*                      |                |              |
| Select an option                         |                | ✓ Select an option                   |                | ~            |
| Applicant Race *                         |                | Applicant Ethnicity *                |                |              |
| Select an option                         |                | <ul> <li>Select an option</li> </ul> |                | ~            |
| Preferred Language *<br>Select an option | Continue Later | ~                                    | Continue       |              |
|                                          | Continue Later |                                      | Conunue        |              |
|                                          |                |                                      |                |              |
|                                          |                |                                      |                |              |
|                                          |                |                                      |                |              |
|                                          |                |                                      |                |              |

![](_page_31_Picture_16.jpeg)

## **Section 5: Additional Questions**

#### We have a few more questions to help determine your eligibility.

- Is your business in substantial compliance with applicable federal, state, and local laws, regulations, and requirements?
- Has your business suffered a decline in revenue of 70% or more due to the COVID -19 Pandemic from March 3, 2021, to present?
- Does at least 70% of your revenue come from the Entertainment Industry Sector?
- Did your business incur a loss greater than or equal to the requested grant amount?
- Was your business registered to do business prior to December 30, 2021?
- Did your business have a physical location within the County of Los Angeles as of May 2023 and is it currently, physically located within the County of Los Angeles?
- Are you the majority owner of the business who is at least 18 years of age as of this date of application?
- Do you prepare your own tax returns? (This question will not affect the scoring of your application.)

| • <                                    | >                                                 |                                        |                     |                                   |                                            |                                            | +                   |
|----------------------------------------|---------------------------------------------------|----------------------------------------|---------------------|-----------------------------------|--------------------------------------------|--------------------------------------------|---------------------|
| Owner Details                          | Business Info - 1                                 | Business Info - 2                      | Demographics        | Additional<br>Questions           | Verify Identity                            |                                            |                     |
| We h                                   | ave a few                                         | more qu                                | lestions t          | to help c                         | letermin                                   | e your el                                  | igibility           |
| s your business i<br>ocal laws, regula | in substantial complia<br>ations, codes, and requ | ince with applicable f<br>uirements? * | federal, state, and | Has your busin<br>COVID-19 par    | ess suffered a declin<br>ndemic from March | e in revenue of 70%<br>3, 2021 to present? | or more due to the  |
| Select an                              | option                                            |                                        | ~                   | Select ar                         | n option                                   |                                            | ~                   |
| Does at least 709<br>Sector? *         | % of your revenue cor                             | ne from the Entertai                   | nment Industry      | Did your busin                    | ess incur a loss great                     | ter than the requeste                      | d grant amount? • 📵 |
| Select an                              | option                                            |                                        | ~                   | Select ar                         | n option                                   |                                            | ~                   |
| Vas your busine                        | ss registered to do bu                            | isiness prior to Decei                 | mber 30, 2021?*     | Is your busines                   | is located within the                      | County Of Los Angel                        | es?*                |
| Select an                              | option                                            |                                        | ~                   | Select ar                         | n option                                   |                                            | ~                   |
| s the majority o                       | wner of the business :                            | 18 years or older?*                    |                     | Do you prepare<br>scoring of your | e your own tax retur<br>application.) *    | ns? (This question wi                      | ll not affect the   |
| Select an                              | option                                            |                                        | ~                   | Select ar                         | n option                                   |                                            | ~                   |
|                                        | Save a                                            | nd Continue Later                      | r                   |                                   |                                            | Continue                                   |                     |

![](_page_32_Picture_11.jpeg)

## Section 6: Verify Identity

#### **ID Verification**

In this section, you will need to verify your identity using Persona by uploading a picture of your valid government-issued ID. Acceptable forms of governmentissued ID include:

- Driver's License
- State ID or Foreign Matricula Card
- U.S. Passport or Foreign Passport

You will also need to take a selfie using a device with a front-facing camera. Review <u>slides 19-21</u> for best practices to complete Persona.

#### What is Persona?

Persona is a third-party platform utilized by Lendistry in its fraud prevention and mitigation process. The Persona platform enables Lendistry to verify an individual's identity and protect against identity spoofing by automatically comparing the individual's selfie to their ID portrait with a 3-point composite and biometric liveness check.

![](_page_33_Picture_9.jpeg)

![](_page_33_Picture_10.jpeg)

## Section 7: Upload Documents

#### Step 1

Select the upload icon to locate the document file on your device or drag and drop the file onto the icon.

#### Step 2

If your file requires a password to be viewed, click on the three dots next to "**Options**" and select "**Set Password**" to enter the password. You can also click on the three dots to view, replace, or delete the file.

#### Step 3

Once your file has been uploaded, its status will change from **Requested**" to **('Submitted**."

#### Step 4

Repeat the steps above until all required documents have been uploaded.

| • | $\langle \rangle$ |                                                                                                    | + | ð |
|---|-------------------|----------------------------------------------------------------------------------------------------|---|---|
|   | Owner Details     | Additional Business Info - 1 Business Info - 2 Demographics Questions Verify Identity Upload Docs Bank Info                                                                                                    |   |   |
|   |                   | Documentation<br>We need to confirm a few things                                                                                                    |   |   |
|   |                   | All Requested Submitted                                                                                                    |   |   |
|   |                   | Applicant Certification *<br>Complete and submit ONE Applicant Certification only. If your business is in the food industry,<br>complete the certification labeled 'Keep LA Dining: If your business is NoT in the food industry,<br>complete the certification labeled 'LA Regional Recovery Fund'.<br>Xeep LA Dining Applicant Certification (Recovery Fund).<br>LA Regional Recovery Fund Applicant Certification (ALL other small businesses NOT in the<br>food industry). |   |   |
|   |                   | Applicant-Certification Options :                                                                                                    |   |   |
|   |                   |                                                                                                    |   |   |
|   |                   | Proof of Business Organization *  Max 1 hie Plesse upload at least one of the following items: 1) Articles of Incorporation 2) Articles of Organization 3) Business License or Permit 4) Fictitious Business Name (FBN) or Doing Business As (DBA).                                                                                                    |   |   |
|   |                   | Proof-Of-Business-Organization Options :                                                                                                    |   |   |
|   |                   | Proof of Revenues ************************************                                                                                                    |   |   |
|   |                   | Upload Documents Later Continue                                                                                                    |   |   |

![](_page_34_Picture_10.jpeg)

## Section 8: Banking Information

#### Why is your banking information needed?

Lendistry uses a third-party technology (Plaid) to verify your bank account and set up ACH transfers by connecting accounts from any bank or credit union in the U.S. to an app like Lendistry's Portal. The third-party does not share your personal information without your permission and does not sell or rent it to outside companies.

This method of bank verification is preferred but will not always work if your banking institution is not available through the provider. If an applicant does not have an online banking setup, or their bank account cannot be verified through Plaid, the applicant is required to submit the two (2) most recent months of bank statements with transaction history.

Important Note: The bank account must be for the primary owner of the business.

|                                                                                                    | + 0           |
|----------------------------------------------------------------------------------------------------|---------------|
| Additional<br>Owner Details Business Info - 1 Business Info - 2 Demographics Questions Verify Identity Upload Docs                                                     | Bank Info     |
| We need some financial details!<br>Plaid is a quick and seamless way for you to provide what we need to verify your banking information. It replaces you having to set | in and upload |
| documents, making it easier for you and giving us an opportunity to provide you with a decision faster.                                                                |               |
| Start Plaid                                                                                                    |               |
| Save and Continue Later                                                                                                    |               |
|                                                                                                    |               |
|                                                                                                    |               |

![](_page_35_Picture_6.jpeg)

## Section 9: Review Your Application

Before submitting your application, review all your responses and documentation for accuracy. **Once you submit your application, you will** <u>NOT</u> **be able to make edits.** 

For your application to be reviewed by Lendistry, you must submit a complete application that includes:

- 1. All fields in the application form completed;
- 2. All required documents uploaded;
- 3. Your bank account connected via Plaid; and
- 4. Your identity verified via Persona.

#### **Reviewing Your Application**

- 1. If you need to edit your application, click on "I have some edits!" and fix all errors.
- 2. Read Lendistry's Terms and Conditions and check the box to agree.
- 3. If you would like to review and submit your application later, click on "Save and Continue Later." You can sign into the Portal at any time to complete your application and check for status updates.
- 4. After you have reviewed your application and confirmed that all information you have provided is accurate, click on **"Submit Application for Review"** to submit your application.

| ••• |                                                                    | + 6                                                                    |
|-----|--------------------------------------------------------------------|------------------------------------------------------------------------|
| Up  | loaded Docs                                                        |                                                                        |
|     |                                                                    |                                                                        |
|     | Applicant Certification<br>SUBMITTED                               | Proof of Business Organization<br>SUBMITTED                            |
|     | Proof of Revenues<br>SUBMITTED                                     |                                                                        |
|     |                                                                    | I have some edits!                                                     |
|     |                                                                    |                                                                        |
| Ba  | nk info                                                            |                                                                        |
|     | CHECKING Account<br>Plaid Gold Standard 0% Interest Checking #0000 |                                                                        |
|     |                                                                    | I have some edits!                                                     |
|     |                                                                    | By checking this box, you agree to these <u>terms and conditions</u> . |
|     | Save and Continue Later                                            | Submit Application for Review                                          |
|     |                                                                    |                                                                        |
|     |                                                                    |                                                                        |

![](_page_36_Picture_13.jpeg)

## **Confirmation Email**

You will receive a confirmation email from Lendistry at noreply@lendistry.com to confirm your application has been received. If you did not receive a confirmation email after submitting your application, please check your spam folder for emails from noreply@lendistry.com and add the email address to your email account's safe sender list.

If more information or documents are needed, Lendistry may contact you by email, phone, and/or text (if authorized) to verify the information you submitted. You must respond to all requests to keep your application in the review process.

To avoid disruptions in the review process, please be sure to look out for communication from Lendistry and make sure you have all required documents readily available.

TIP: Place "Lendistry" in the search bar of your email.

# Application Submitted for the California Venues Grant Program- Round 2 A Lendistry «noreply@endistry.come Wednesday, December 21, 2022 11:53:56 AM I store petures I concision of the California Venues Grant Program- Round 2 I concision of the California Venues Grant Program- Round 2 I concision of the California Venues Grant Program- Round 2 I concision of the California Venues Grant Program- Round 2 I concision of the California Venues Grant Program- Round 2 I concision of the California Venues Grant Program- Round 2 I concision of the California Venues Grant Program- Round 2 I concision of the California Venues Grant Program- Round 2 I concision of the California Venues Grant Program- Round 2 I concision of the California Venues Grant Program- Round 2 I concision of the California Venues Interruption Fund. I concision of the Business Interruption Fund. I concision of the Submitted. I concision of the California Venues for the Submitted out all fields in the application, uploaded all required documents, and verified your bank account in Lendistry's portal. Your application will now be put in a queue for eligibility review.

Meeting the Program's minimum eligibility requirements does not guarantee funding. Your application will still need to go through additional validation stages.

Someone from our team will reach out to you only if we have any additional questions or need any additional information.

If you have any questions, please contact Lendistry's dedicated Customer Experience Center at 1-888- 984-1173, Monday through Friday (7:00 a.m.-7:00 p.m. PDT).

Thank you, The Lendistry Team

Important Note: Funding for this Program is limited, and it is possible that the number of applicants that meet the eligibility requirements will exceed the available funds. Submitting an application and/or being fully validated does not guarantee you will receive a grant award.

![](_page_37_Picture_11.jpeg)

+ 0

![](_page_38_Picture_0.jpeg)

# The Review Process

#### How will I know if I was awarded a grant?

The application process for this program contains multiple stages of validation. You must first meet the program's minimum eligibility requirements in order to be considered for a grant. **Important Note: Meeting the minimum eligibility requirements does not guarantee a grant award.** 

Once you are determined to be eligible for this program, your application will then go through final validation to determine if you are approved or declined for funding. As part of this validation process, **you will be required to confirm certain information live over the telephone**. A member of Lendistry's team will reach out to you directly to complete this process.

Once your application is fully validated, you will receive an email from Lendistry to notify you if you have been approved or declined for grant funding.

#### How do I check the status of my application?

You can check the status of your application at any time by signing into Lendistry's Portal using the username, password, and mobile number that you registered. Once signed in, the status will appear on the dashboard.

Sign into Lendistry's Portal here: <u>https://bif.mylendistry.com</u>

#### My documents and bank information has been fully validated and I have been approved for funding. When will I receive funding?

Once your application has been fully validated and approved for grant funding, your grantee agreement and W-9 form will become available to you as a **DocuSign document** in Lendistry's Portal. Please sign in and follow the instructions from DocuSign to initial, sign, and date both documents.

Sign into Lendistry's Portal here: https://bif.mylendistry.com

Important Note: Your funds will not be released until this is complete.

![](_page_39_Picture_12.jpeg)

## **Application Status**

| Status                                                                                                    | What it Means                                                                                                    | Action Required by Applicant                                                                                                    |
|----------------------------------------------------------------------------------------------------|----------------------------------------------------------------------------------------------------|----------------------------------------------------------------------------------------------------|
| Incomplete                                                                                                    | You have started an application but have not submitted it.                                                                                                    | Complete all sections of the application within 30 days of starting it. Incomplete applications will not be reviewed or considered for a grant.                                                                                                    |
| Inactive                                                                                                    | Your application has been incomplete for more than 30 days and has been withdrawn from the review process.                                                           | If you would like to reinstate your inactive application, please contact our dedicated Customer Experience Center at 1-888-984-1173, Monday through Friday 7:00A.M7:00P.M. PT.                                                                                                    |
| Application Submitted                                                                                             | You have completed all sections and submitted an application.                                                                                                    | No further action is required by you. Lendistry will reach out to you only if additional information or documents are needed.                                                                                                    |
| Application submitted, but additional docs required.                                                              | You have submitted an application, but additional documentation or information is needed for Lendistry to process it.                                                | Sign into Lendistry's portal and upload all new documents or information that were requested.<br>Your application cannot be processed until this is complete.                                                                                                    |
| Application under review for minimum eligibility requirements.                                                    | Your application and documentation have been processed. Your application is now under review for eligibility.                                                        | No further action is required by you. Lendistry will reach out to you once we determine if you are eligible or ineligible for a grant.                                                                                                    |
| Your application is INELIGIBLE because it does<br>not meet the program's minimum eligibility<br>requirements.     | Your application did not meet the Program's minimum eligibility requirements and will not be considered for a grant award.                                           | You will be notified via email if you are ineligible for this grant program. If there was an error in your web application form or in the documentation provided as part of your application, please contact our dedicated Customer Experience Center within five (5) days of receiving this email. Please note that this will not guarantee a reversal of your ineligibility. Additional documents and information may be requested to further validate your application. If Lendistry does not hear from you within this timeframe, your ineligibility will stand, and your file will be closed. |
| Your application meets the Program's minimum eligibility requirements and will move to the next validation stage. | Your application meets the Program's minimum eligibility requirements and will go through validation to determine if you are approved or declined for a grant award. | No further action is required by you. Lendistry will reach out to you only if additional information or documents are needed.                                                                                                    |

## **Application Status**

| Status                                                                                                  | What it Means                                                                                                    | Action Required by Applicant                                                                                                    |
|----------------------------------------------------------------------------------------------------|----------------------------------------------------------------------------------------------------|----------------------------------------------------------------------------------------------------|
| Additional documents are needed in order for your application to continue through the validation stage. | Additional documents or information are needed to fully validate your application.                                                                                                    | Sign into Lendistry's portal and upload all new documents or information that were requested.<br>Your application cannot be validated until this is complete.                                                                                                    |
| Application Declined                                                                                    | Your application has been declined for a grant award.                                                                                                    | You will be notified via email if you are declined for a grant award. If you believe you were declined in error, please contact our dedicated Customer Experience Center within five (5) days of receiving this email. Please note that this will not guarantee a reversal of your ineligibility. Additional documents and information may be requested to further validate your application. If Lendistry does not hear from you within this timeframe, your decline determination will remain permanent, and your file will be closed |
| Application Approved                                                                                    | Your application has been approved for a grant award.                                                                                                    | Your Award Disbursement Agreement and W-9 will be made available as a DocuSign document<br>in Lendistry's portal. You will need to sign in and follow the instructions from DocuSign to initial,<br>sign, and date both documents.                                                                                                    |
| Application Approved, Grants Docs Pending                                                               | Your Award Disbursement Agreement and W-9 are available as a DocuSign document in Lendistry's portal.                                                                                               | Sign into Lendistry's portal and follow the instructions from DocuSign to initial, sign, and date<br>both documents. Important Note: Your funds will not be released until this is complete.                                                                                                    |
| Grant Docs Received                                                                                     | Lendistry has received your fully executed Award Disbursement<br>Agreement and W-9. Your banking information will go through one<br>last validation before funding. You will receive funds via ACH. | No further action is required by you. Lendistry will only reach out to you if there are issues setting up an ACH transfer to your bank account.                                                                                                    |
| Grant Funded                                                                                            | You have been fully funded for your eligible grant award.                                                                                                    | No further action is required by you. Your file is now closed.                                                                                                    |

![](_page_41_Picture_2.jpeg)

![](_page_42_Picture_0.jpeg)

**Troubleshooting Your Portal Account** 

## **Email Cannot be Found**

# What should you do if your email address cannot be found in Lendistry's Portal?

If your email address cannot be found in Lendistry's Portal, you may not have an account, or you may be using the incorrect email address to sign in.

- To start an application, you are required to create an account in Lendistry's Portal as well as register an email address and mobile phone number. See page 28 for reference. If you have not created an account, please do so by clicking "Don't have an account? Sign up!".
- If you already have an account but your email address cannot be found, you may have used the incorrect email to sign in. Please make sure you are spelling your email address correctly or try a different one. If this problem persists, please contact our dedicated Customer Experience Center at 1-888- 984-1173, Monday through Friday (7:00 a.m.-7:00 p.m. PT).

To retrieve your email address from Lendistry's Customer Experience Center, you will be required to verify information, which may include but is not limited to your full name, date of birth, business name, and the last four digits of your Social Security Number.

# Welcome! Sign In! Email\* myemail@test.com Email not found! Password \* () Warning mail not found! Please check this is the email you used to register. the error persists please call support for assistance Forgot your password? Sign In on't have an account? Sign up!

![](_page_43_Picture_7.jpeg)

## **Incorrect Password**

#### What should you do if your password is incorrect?

If the password you entered is incorrect, please check its spelling and try again. You have five attempts to use the correct password before your account is locked.

We strongly recommend that you reset your password immediately after your second failed attempt.

#### How to Reset Your Password:

- 1. Click on "Forgot your password?"
- 2. Enter the email address registered to your account.
- 3. A six-digit confirmation code will be sent to the phone number you registered. Enter the code to confirm your account.
- 4. Enter and confirm your new password.

| Welcome! Sign In!                                                                                                    | Reset password                                                                                                    |
|----------------------------------------------------------------------------------------------------|----------------------------------------------------------------------------------------------------|
| Email *                                                                                                    | Email *                                                                                                    |
| myemail@test.com                                                                                                    | myemail@test.com                                                                                                    |
| Password *                                                                                                    |                                                                                                    |
| •••••                                                                                                    | Peast persuard                                                                                                    |
| Incorrect password.                                                                                                    | Reset password                                                                                                    |
| Warning     It looks like you are having problems signing In. You have 5 attempts remaining before your account is locked. Would you like to change your password?                                                                                                    | Return to form                                                                                                    |
| Forgot your password?                                                                                                    | Don't have an account yet? Please sign up!                                                                                                    |
|                                                                                                    |                                                                                                    |
| We just sent you a text                                                                                                    | 4<br>Enter New Password                                                                                                    |
| We just sent you a text                                                                                                    | Enter New Password                                                                                                    |
| We just sent you a text<br>Please confirm your phone number. We just sent a<br>confirmation code to the phone number registered to<br>your account, ending in <b>90</b>                                                                                                    | 4<br>Enter New Password<br>Password*<br>Enter your password                                                                                                    |
| We just sent you a text<br>Please confirm your phone number. We just sent a<br>confirmation code to the phone number registered to<br>your account, ending in <b>90</b><br>Type your 6-digit security code here                                                                                                    | Enter New Password<br>Password*<br>Enter your password<br>Confirm Password •                                                                                                    |
| We just sent you a text Please confirm your phone number. We just sent a confirmation code to the phone number registered to your account, ending in 90 Type your 6-digit security code here                                                                                                    | Confirm Password*                                                                                                    |
| We just sent you a text         Please confirm your phone number. We just sent a confirmation code to the phone number registered to your account, ending in 90         Type your 6-digit security code here         Display to the phone         Display to the phon | Control of the second second secon |

![](_page_44_Picture_10.jpeg)

45

Continued next page.

## Your Account is Locked

#### What should you do if your account is locked?

Your account will be locked after five failed attempts to sign in. You can unlock your account by answering your security questions.

#### How to Unlock Your Account

- 1. Select "Click here to unlock your account."
- 2. Enter the first name, last name, email address, and phone number registered to your account. This information must be provided correctly for you to proceed. If you need assistance verifying your account information, please contact our dedicated Customer Experience Center.
- 3. A six-digit confirmation code will be sent to the phone number you registered. Enter the code to confirm your account.
- 4. Answer the security questions correctly to unlock your account. If you are unable to provide the correct answers, please contact our dedicated Customer Experience Center to reset your security questions. To reset them, you will be required to verify information, which may include but is not limited to your full name, date of birth, business name, and the last four digits of your Social Security Number.

![](_page_45_Picture_8.jpeg)

![](_page_45_Picture_10.jpeg)

## Your Account is Locked

#### How to Unlock Your Account

- 5. Once the security questions have been answered correctly, a link to unlock your account will be sent to your email.
- 6. Click on the link to unlock your account.
- 7. After you unlock your account, you will have the option to sign into Lendistry's Portal using your existing password or to reset it. We strongly recommend you reset your password to prevent your account from getting locked again.

| 5<br>E?                                                                                                    | 6 Unlock Your Lendistry Portal Account<br>From: Lendistry encepty@lendistry.coms                                                                                                 |
|----------------------------------------------------------------------------------------------------|----------------------------------------------------------------------------------------------------|
| Unlock Link Sent                                                                                                    | CLICK HERE to complete the process and unlock your account.                                                                                                    |
| An email has been sent to you to complete the unlocking process. Kindly click the link provided in the email to unlock your account.       | If you did not make this request, please reset your<br>password immediately to protect your account.                                                                             |
|                                                                                                    | Click here to reset your password.                                                                                                    |
| Back to Homepage                                                                                                    | If you have any questions or need additional<br>assistance, please contact Lendistry's dedicated<br>Customer Experience Center, Monday through Friday<br>(7:00 a.m7:00 p.m. PT). |
|                                                                                                    | Thank you,<br>The Lendistry Team                                                                                                    |
| 7                                                                                                    |                                                                                                    |
| <b>a</b>                                                                                                    |                                                                                                    |
| Account Unlocked                                                                                                    |                                                                                                    |
| Your account has been successfully unlocked. If you recall your password, please proceed to log in. Otherwise, please change your password |                                                                                                    |
| Change Password<br>Log In                                                                                                    |                                                                                                    |
|                                                                                                    |                                                                                                    |

![](_page_46_Picture_6.jpeg)

# Technical Support for Applications:

For assistance with accessing your portal account, please contact Lendistry Customer Experience Center: 888-984-1173 Monday – Friday 7:00 a.m.- 7:00 p.m. PT

## **Program and Guideline Support:**

For assistance with understanding the guidelines, please contact SBDC's Call Center: 833-364-7268 Monday – Friday 9:00 a.m.- 5:00 p.m. PT

Quick Links <u>Program Overview</u> <u>Definitions</u> <u>Ineligible Businesses</u> <u>Eligible Uses of Funds</u> <u>Required Documents</u> <u>How to Complete the Application Certification</u> <u>Example of Required Documents</u> <u>Tips for Applying</u> <u>The Review Process</u>

![](_page_47_Picture_5.jpeg)

![](_page_47_Picture_6.jpeg)

![](_page_47_Picture_7.jpeg)

Application Portal Powered by Lendistry

![](_page_47_Picture_9.jpeg)